## Install the App in 4 easy steps!

The free Audiri school app offers parents a convenient way to stay up-to-date with the school calendar, last-minute forms, newsletters, all school communications, and even make cashless payments. With Audiri, you can get started in just a few minutes by following these simple steps:

Open the Apple App Store or the Google Play Store and search for 'Audiri'. Install the app.

Create an account and follow the prompts. Click 'Sign up'. Enter your email address, create a password and click on 'Sign up'. A confirmation email will be sent to confirm your account. Open the confirmation email and confirm your account.

> Open the app, and click 'Add/Remove'. Type your school's name and press enter.

Tap the + icon to add. Now you can see your school, under My Schools & Services.

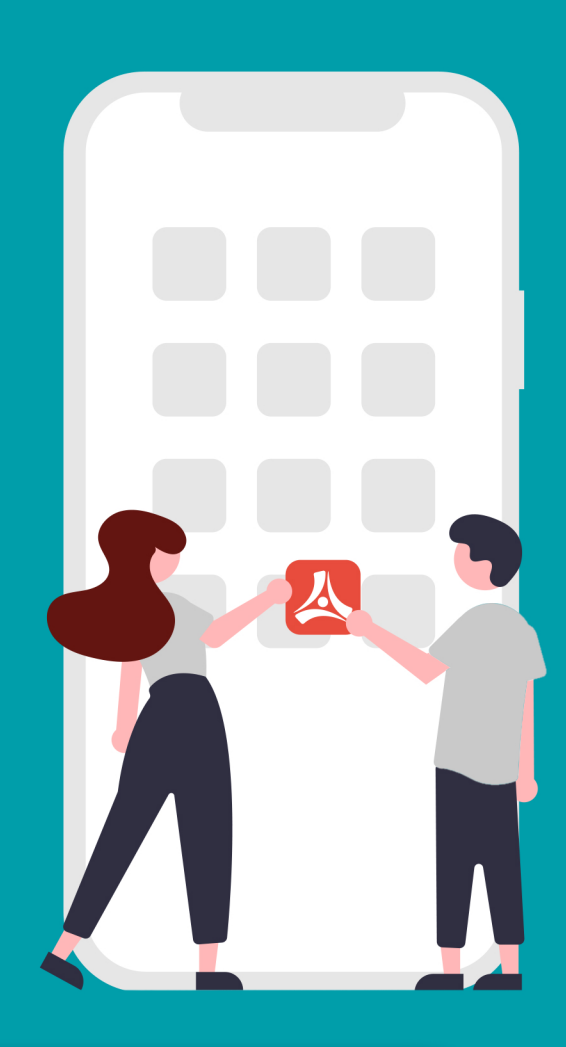

## Search Audiri in the app store

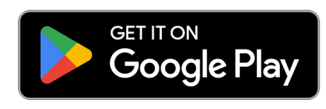

3.

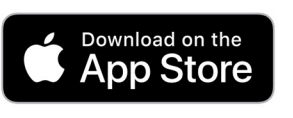

audiri.com.au